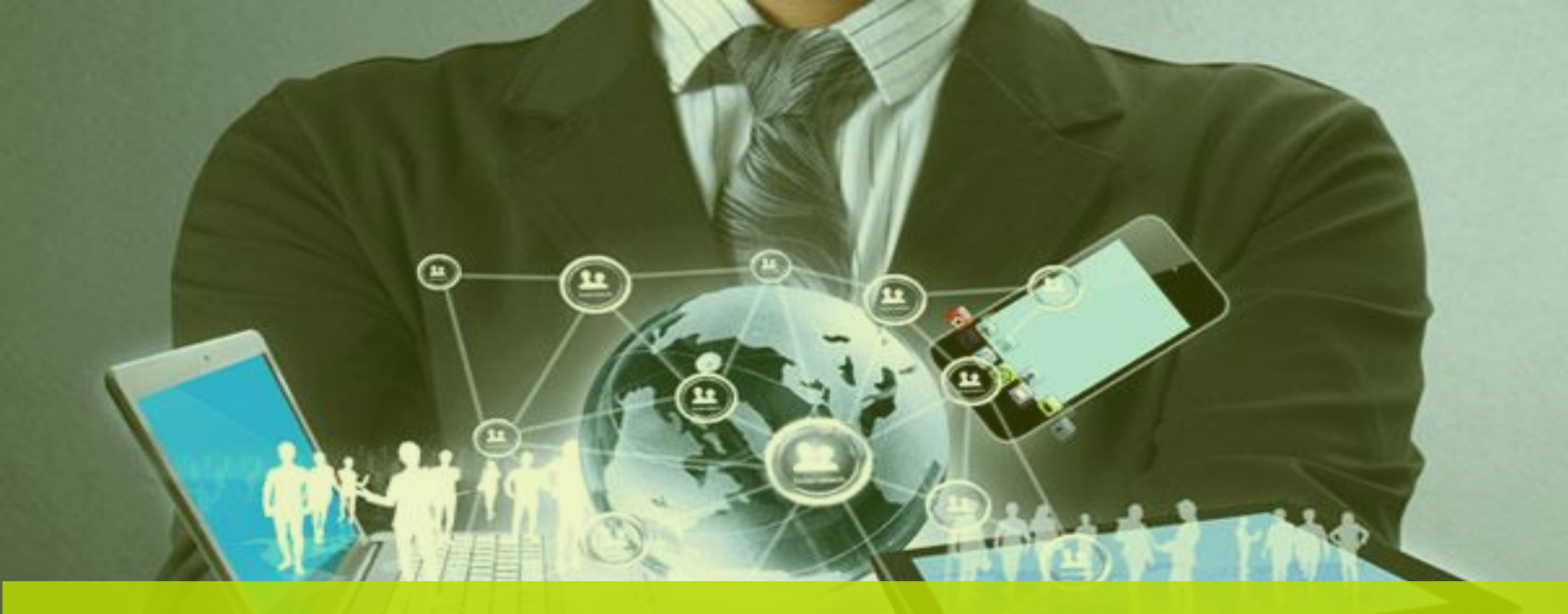

# Workfinity (WKF) Abertura de Ordem de Serviço

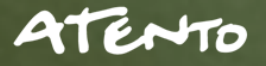

## Confidencialidade

"Este documento foi desenvolvido pela **Fábrica do Conhecimento** e o acesso está autorizado exclusivamente para os **Colaboradores e Prestadores de Serviços da Organização Bematech**"

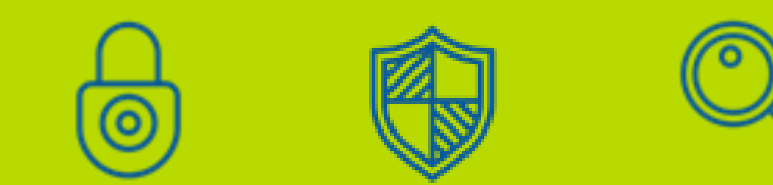

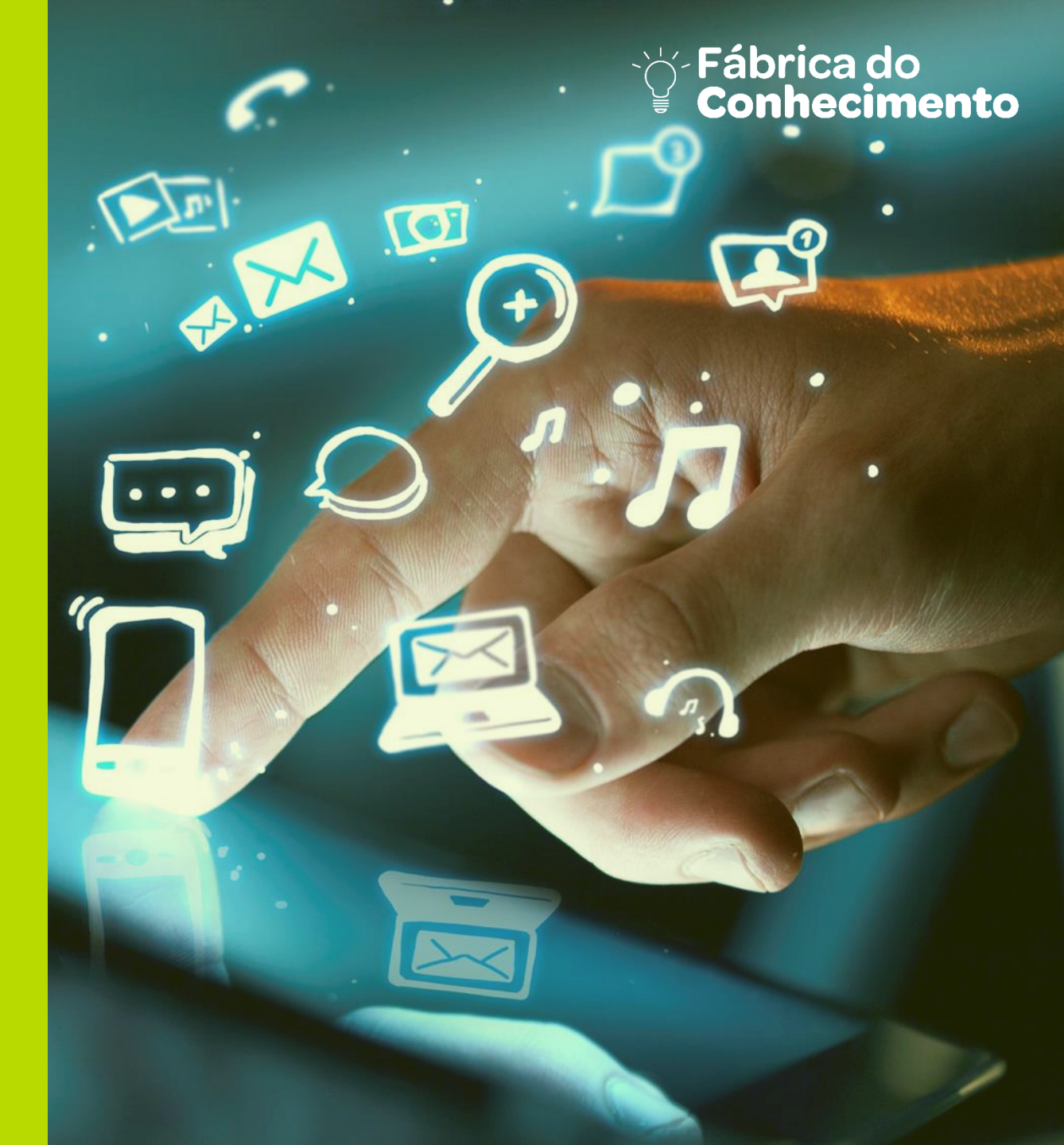

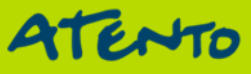

Antes de iniciar a abertura do chamado, é necessário a confirmação dos dados informados, no site da Receita Federal

| Ministério da Fazenda |
|-----------------------|
|-----------------------|

#### Emissão de Comprovante de Inscrição e de Situação Cadastral

Contribuinte,

Esta página tem como objetivo permitir a emissão do Comprovante de Inscrição e de Situação Cadastral de Pessoa Jurídica pela Internet em consonância com a Instrução Normativa RFB nº 1.183, de 19 de agosto 2011.

Digite o número de CNPJ da empresa e clique em "Consultar"

CNPJ :

Digite os caracteres ao lado:

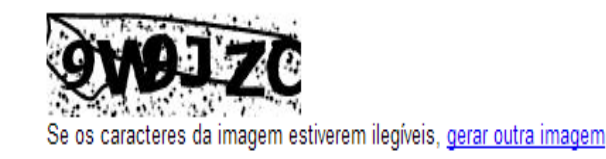

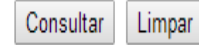

![](_page_3_Picture_1.jpeg)

| A    |  |
|------|--|
| SOZ. |  |
|      |  |

#### **REPÚBLICA FEDERATIVA DO BRASIL**

#### CADASTRO NACIONAL DA PESSOA JURÍDICA

NÚMERO DE INSCRIÇÃO 01.937.526/0057-10 FILIAL COMPROVANTE DE INSCRIÇÃO E DE SITUAÇÃO DATA DE ABERTURA CADASTRAL

NOME EMPRESARIAL INTERNACIONAL RESTAURANTES DO BRASIL S/A

TÍTULO DO ESTABELECIMENTO (NOME DE FANTASIA)

CÓDIGO E DESCRIÇÃO DA ATIVIDADE ECONÔMICA PRINCIPAL 56.11-2-01 - Restaurantes e similares

CÓDIGO E DESCRIÇÃO DAS ATIVIDADES ECONÔMICAS SECUNDÁRIAS Não informada

CÓDIGO E DESCRIÇÃO DA NATUREZA JURÍDICA 205-4 - SOCIEDADE ANONIMA FECHADA

| LOGRADOURO<br>AV REBOUCAS   |                              | NÚMERO<br>3970         | COMPLEMENTO<br>3 PISO CJ 23 |                |
|-----------------------------|------------------------------|------------------------|-----------------------------|----------------|
| CEP<br>05.402-600           | BAIRRO/DISTRITO<br>PINHEIROS | MUNICÍPIO<br>SAO PAULO |                             | UF<br>SP       |
| SITUAÇÃO CADASTRAI<br>ATIVA | L                            |                        | DATA DA SITU<br>03/11/2005  | AÇÃO CADASTRAL |
| MOTIVO DE SITUAÇÃO          | CADASTRAL                    |                        |                             |                |

SITUAÇÃO ESPECIAL

DATA DA SITUAÇÃO ESPECIAL

![](_page_3_Picture_15.jpeg)

Caso os dados não confirmem com a informação passada pelo cliente, o cliente deve ser informado sobre o erro

### Senhor (a)

Pode por gentileza verificar os dados informados pois divergem das informações recebidas através da Receita Federal e cadastrados em nosso sistema

![](_page_4_Picture_5.jpeg)

![](_page_5_Picture_1.jpeg)

Tela Inicial

![](_page_5_Picture_3.jpeg)

![](_page_5_Picture_4.jpeg)

![](_page_6_Picture_1.jpeg)

#### Clicar em WKF Menu => Serviços => Ordem de Serviço

![](_page_6_Picture_3.jpeg)

![](_page_6_Picture_4.jpeg)

### 1- Informe o número do CNPJ da loja, sem pontos/traços, no campo COD. CLIENTE

| Cod. Cliente 1 | Nome do Cliente          |    |
|----------------|--------------------------|----|
| Contato        | Fone Data Limite Cliente |    |
| Observações    |                          |    |
|                |                          | /_ |
| Defeito        | Solução<br>•             | Ŧ  |

2 Clicar "ENTER" do teclado, os dados da loja aparecerão automaticamente na tela, confirme TODAS as informações do guia GERAL, esses são os dados que receberá o contato do técnico

| Geral             | Servi | ços    | Histórico ( | liente     | Partes e peças Call |  | all Center Atendimento |  | Aud         | ditoria |  |
|-------------------|-------|--------|-------------|------------|---------------------|--|------------------------|--|-------------|---------|--|
| Tipo de Endereço  |       |        |             | Endereço   |                     |  | ero                    |  | Complemento |         |  |
| СЕР               |       |        |             | Bairro     |                     |  | Distancia Capital      |  |             | Мара    |  |
| País              |       |        | -           | Estado     |                     |  | Cidade                 |  |             | Região  |  |
| O Pessoa 💿 Pessoa |       |        | essoa       | CNPJ / CPF |                     |  | Workday                |  |             |         |  |
| Física            |       | Jurídi | ica         |            |                     |  |                        |  |             |         |  |

![](_page_8_Picture_4.jpeg)

![](_page_9_Picture_1.jpeg)

- 3 Informe o número de série com defeito no campo "Série"
- 4 e 5 Selecione o Tipo de Equipamento e Modelo

| Chamado Data Abertura Data Limite Prestador Status Data Limite Prestador | Cod. Cliente Contato Fone Data Limite Cliente |
|--------------------------------------------------------------------------|-----------------------------------------------|
| Projeto Classe                                                           | Observações                                   |
| Serie 3<br>Tipo do Equipamento 4<br>Modelo 5<br>Tipo do Equipamento 4    | Defeito                                       |
| Grupo Serviço Serviço V                                                  | Prestador Técnico V                           |

Conhecimento

- 6 e 7 Selecione o Serviço através dos campos "Grupo de Serviço" e "Serviços"
- Seguir tabela para cadastro

| Chamada Data       | Abartura Data Limita Drastador | Cod. Cliente | Nome do Cliente |                     |
|--------------------|--------------------------------|--------------|-----------------|---------------------|
| Grupo de Serviço   | Serviço                        |              |                 |                     |
|                    | Manutenção Corretiva           | Contato      | Fone            | Data Limite Cliente |
|                    | Manutenção Preventiva          |              |                 |                     |
| Manutenção On Site | Manutenção Pin Pad             | Observaçãos  |                 |                     |
|                    | Extração de MFD                | Observações  |                 |                     |
|                    | Relacração                     |              |                 |                     |
|                    | Lacração Inicial               |              |                 |                     |
| Instalação On Sito | Relacração                     |              |                 | 12                  |
| instalação On Site | Instalação de Software         |              |                 |                     |
|                    | Reinstalação                   | Defeito      | 2               | Solução             |
| Instalação On Sito | Cessação de Uso                |              | • •             | · ·                 |
| instalação on site | Desinstalação                  |              |                 |                     |
| Grupo Serviço      | Serviço                        | Prestador    |                 | Fécnico ▼           |
| · · ·              |                                | •            | •               | •                   |

![](_page_10_Picture_5.jpeg)

6

#### Veja no exemplo uma ordem de serviço preenchida

| Chamado D<br>Status D                                                   | ata Abertura Data Limite Data Atend                 | e Prestador<br>dimento | Cod. Cliente<br>01937526005710<br>Contato<br>Gerente de Plantã | Nome do Cliente<br>INTERNACIONAL RESTAURANTES DO<br>Fone Data<br>o 3816-8022 | D BRASIL S/A |  |  |  |  |  |
|-------------------------------------------------------------------------|-----------------------------------------------------|------------------------|----------------------------------------------------------------|------------------------------------------------------------------------------|--------------|--|--|--|--|--|
| Projeto                                                                 | Classe                                              |                        | Observações                                                    |                                                                              |              |  |  |  |  |  |
| Numero Referencia                                                       | Contratante<br>01937526000165-PIZZA HUT             | •                      |                                                                |                                                                              |              |  |  |  |  |  |
| Serie<br>BE0508720000009682<br>Tipo do Equipamento<br>IMPRESSORA FISCAL | Numero Logico<br>Modelo<br>98101266IMP - MP-2000 TH | FI 🗸                   | Defeito                                                        |                                                                              |              |  |  |  |  |  |
| Grupo Serviço                                                           | Serviço<br>V                                        | T                      | Prestador                                                      | Técnico<br>V                                                                 | T            |  |  |  |  |  |
| Geral Serviços Histórico                                                | Cliente Partes e peças                              | Call Center            | Atendimento                                                    | Auditoria                                                                    |              |  |  |  |  |  |
| Tipo de Endereço<br>AV 🗸                                                | Endereço<br>Rebouças                                | Número<br>3970         | Número Complemento<br>3970 3 PISO CJ 23                        |                                                                              |              |  |  |  |  |  |
| CEP<br>05402900                                                         | Bairro<br>PINHEIROS                                 | Distancia C<br>0       | apital                                                         | Мара                                                                         |              |  |  |  |  |  |
| País<br>BRASIL T                                                        | Estado<br>SP                                        | Cidade<br>V SAO PAUL   | Cidade Região<br>V SAO PAULO V SAO PAULO                       |                                                                              |              |  |  |  |  |  |
| O Pessoa 💿 Pessoa<br>Física Jurídica                                    | CNPJ / CPF<br>01937526005710                        | Workday<br>37 - DIA_U  | UTIL - SEG SEX 08:30 V                                         |                                                                              |              |  |  |  |  |  |

🥪 salvar 🛛 🖅 limpar 🖉 pesquisa 🔹 🔎 pesquisa<sup>+</sup>

![](_page_11_Picture_5.jpeg)

![](_page_12_Picture_0.jpeg)

![](_page_12_Picture_1.jpeg)

Salvar Botão para incluir ou modificar um registro já existente

#### 🛷 limpar

Botão para limpar os dados da tela

## pesquisa Botão para realizar busca de registros na tela

![](_page_12_Picture_6.jpeg)

Botão para realizar busca avançada no sistema

#### Clicar no botão SALVAR, subirá uma tela "POP UP" com o número da Ordem de Serviço

![](_page_13_Picture_3.jpeg)

Clicar no botão SALVAR, subirá uma tela "POP UP" com o número da Ordem de Serviço

Informar o número ao cliente. Caso a loja não esteja cadastrada, o analista deverá cadastrar, colocando o CNPJ (sem pontos/traços) e preencher os dados da aba GERAL, conforme informação do cliente e confirmação no site da Receita Federal

O sistema sempre validará a informação da vigência do equipamento, portanto, se ao clicar no botão SALVAR, o sistema apresentar uma tela pop-up, conforme abaixo, solicitando o aceite da proposta de orçamento, significa que não foi encontrado uma cobertura contratual ou garantia para o equipamento

### Procedimento para Ordem de Serviço com Orçamento:

- Informar o cliente que gerou orçamento
- Solicitar nome completo e cargo (registrar no campo de observação)
- Informar que, para segurança, a ligação está sendo gravada
- Ler exatamente todas as informações do orçamento, deixando claro ao cliente o conteúdo
- Caso o cliente não aceite ou não tenha autorização, peça por favor, que o responsável pelo estabelecimento entre em contato conosco

Se o número de série estiver faltando caracteres, o sistema apontará uma mensagem de erro **"Número de Série com formato incorreto",** neste caso, o usuário deverá validar o número solicitando a confirmação e se permanecer incorreto, deverá solicitar que encaminhe a Nota Fiscal de compra do equipamento A página em bematechhomol.workfinity.com.br diz:

#### Prezado cliente,

Nossos registros não localizaram garantia vigente para o número de série / equipamento informado.

Segue orçamento para atendimento avulso (por equipamento): (x valor) deslocamento técnico e mão de obra. Se houver necessidade de troca de peças o valor respectivo será somado ao valor do atendimento avulso.

O atendimento técnico avulso cobre deslocamento de até 50km, compreendendo a ida e a volta da assistência técnica à loja do cliente. Em caso de deslocamentos superiores a esse raio, haverá cobrança adicional de (x valor) por km.

Para dar andamento ao chamado na modalidade avulso clique no botão "OK".

BEMATECH S/A

OK

Cancelar

Ordem de serviços abertos para os "Clientes Corporativos" mesmo que gere o orçamento:

Abaixo temos a relação de Clientes que possuem uma exceção para abertura de chamado. Ao realizar a abertura e exibir a mensagem de orçamento, podemos dar "OK" e dar continuidade na abertura de chamado.

- Havan
- Telerina(Etna/Vivara)
- TIM
- C&C
- Burger King
- Zara
- Livraria Saraiva

Não vamos abrir Ordem de serviço para clientes balcão. É preciso consultar a tabela disponibilizada na rede para saber qual Assistência mais próxima iremos mandar o EC

\\atentobr\operacao\Bematech\Treinamento\Procedimentos Hardware

Devemos sempre colocar o número do protocolo do CRM na "Aba Atendimento"

![](_page_18_Picture_5.jpeg)

![](_page_19_Picture_1.jpeg)

Ordem de serviços gerados para os "Clientes Prime":

Quando gerar o orçamento, devemos cancelar a ordem e mandar para o Supervisor para que seja solicitado a alteração da vigência do cliente

| DADOS PARA ABERTURA DE OS |     |       |   |       |  |  |  |  |  |  |  |
|---------------------------|-----|-------|---|-------|--|--|--|--|--|--|--|
| Razão Social              |     |       |   |       |  |  |  |  |  |  |  |
| Franqueado                | ( ) | ) SIM | ( | ) NÃO |  |  |  |  |  |  |  |
| Qual franquia?            |     |       |   |       |  |  |  |  |  |  |  |
| Endereço                  |     |       |   |       |  |  |  |  |  |  |  |
| Bairro                    |     |       |   |       |  |  |  |  |  |  |  |
| Telefone                  |     |       |   |       |  |  |  |  |  |  |  |
| Responsável               |     |       |   |       |  |  |  |  |  |  |  |
| СЕР                       |     |       |   |       |  |  |  |  |  |  |  |
| Cidade                    |     |       |   |       |  |  |  |  |  |  |  |
| UF                        |     |       |   |       |  |  |  |  |  |  |  |
| СNРЈ                      |     |       |   |       |  |  |  |  |  |  |  |
| IE                        |     |       |   |       |  |  |  |  |  |  |  |
| Numero do caixa           |     |       |   |       |  |  |  |  |  |  |  |
| Número de Série           |     |       |   |       |  |  |  |  |  |  |  |
| Defeito Constatado        |     |       |   |       |  |  |  |  |  |  |  |
| Chamado interno           |     |       |   |       |  |  |  |  |  |  |  |

|    |     |     |   |          |   | ٢ |   |   | 0              |   |    |  | Fáb<br>Cor | riĉa (<br>nheci | do <sup>+</sup><br>ment | 2<br>to  |
|----|-----|-----|---|----------|---|---|---|---|----------------|---|----|--|------------|-----------------|-------------------------|----------|
|    |     |     | Ô |          |   |   |   |   |                |   |    |  |            |                 | Ċ                       |          |
|    |     |     |   |          |   |   |   |   |                |   |    |  |            |                 |                         |          |
|    |     |     |   |          |   |   | B |   |                |   |    |  |            |                 |                         |          |
|    |     | Æ   |   | Ŷ        | + | ð | + | ê |                |   |    |  |            | Æ               |                         | Ŵ        |
|    | F   | •   | b | r        |   | 6 | 0 |   |                |   | ĴĴ |  | Ē.         |                 |                         |          |
|    |     |     |   | <b>#</b> | + |   |   | Ð | \$             |   |    |  |            |                 |                         | <b>.</b> |
|    |     |     | Ģ |          |   |   |   |   |                |   |    |  |            |                 | ļ,                      |          |
|    |     |     |   |          |   |   |   |   | )<br>B         | Q |    |  |            |                 |                         |          |
|    |     |     |   |          |   |   |   |   |                |   |    |  |            |                 |                         |          |
| PA | ten | To: |   |          |   |   |   |   | ₩ <sup>N</sup> |   |    |  |            |                 |                         |          |